# A service that allows you to order materials online from the Tottori Prefectural Library

# 1 How to Register

1. Access Tottori Prefectural Library 「市町村立図書館利用者カードでの予約に ついて (How to reserve materials using the user card of the municipal libraries)」.

https://www.library.pref.tottori.jp/guidance/cat72/02.html

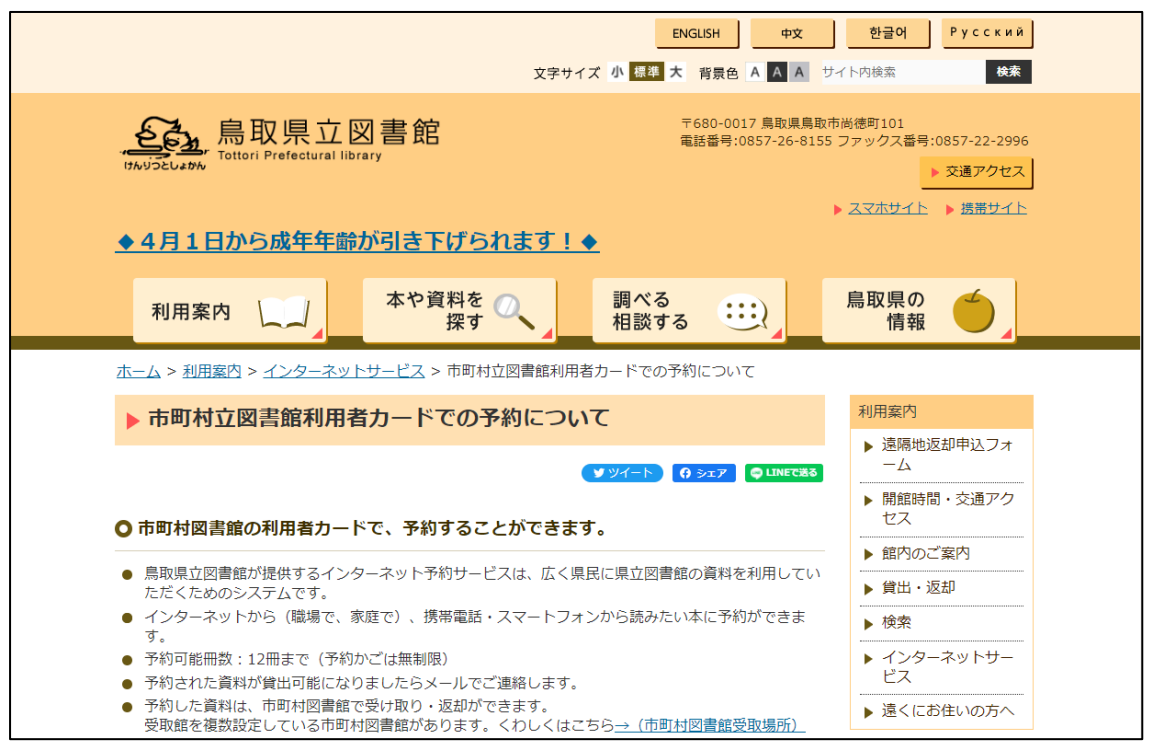

\*You can check the service contents on this web page(Japanese only).

About「登録資格(registration qualification)」. Those who have a Tottori University ID can register for this service. 2. Enter your email address in the link below. <u>https://www.library.pref.tottori.jp/winj/opac/municipality-lib-prerequest.do?lang=ja</u>

3. An email will be sent from the Tottori Prefectural Library to the address you entered, so connect to the URL provided.

4. The following screen will open, so enter the required information. After entering, click 「登録(register)」.

| ▲ 市町村図書館利用者インターネット予約サービス申込                                                                                                    |                                  |  |  |  |
|----------------------------------------------------------------------------------------------------|----------------------------------|--|--|--|
| (申請について)<br>の市町村図書館利用者インターネット予約サービスのご利用に際し、利用者の申請が必要となります。<br>の以下の項目を入力し、「申請する」をクリックして申請してください。<br>の入力間違いがないかチェックするための確認用の欄へもご記入ください。<br>の利用者コードやパスワードをお忘れの場合には、これらの情報をもとに本人確認いたします。 |                                  |  |  |  |
| 【必須】カード発行館                                                                                                    | 鳥取市立図書館                          |  |  |  |
| 【必須】名前                                                                                                    |                                  |  |  |  |
| 【必須】名前力タカナ(半角)                                                                                                    |                                  |  |  |  |
| 【必須】生年月日(半角)<br>※西暦で入力してください                                                                                                    | 年 1月 🗸 1日 🖌                      |  |  |  |
| 【必須】利用者力ードの番号(半角)                                                                                                    |                                  |  |  |  |
| パスワード                                                                                                    |                                  |  |  |  |
| 新パスワード(再入力)                                                                                                    |                                  |  |  |  |
| E-mail(半角)                                                                                                    | sugita-k@tottori-u.ac.jp PCメール 🔹 |  |  |  |
|                                                                                                    | リセット 登録                          |  |  |  |

#### 

【カード発行館(The name of the library where your card was issued)】

Choose either「鳥取大学(Tottori University)」 or「鳥取大学医学部 (Tottori University School of Medicine)」.

If you select 「鳥取大学(Tottori University)」, the reserved materials will be delivered to the Tottori University Central Library. And if you select 「鳥取大学医学部(Tottori University School of Medicine)」, the

reserved materials will be delivered to the Tottori University Medical Library.

\* You cannot select the receiving library for each reserved material.\* If you want to permanently change the library for receiving

materials, please contact the library registered as the card issuing library.

[Library user card number]

Enter your student number or staff number.

However, if your student number or staff number contains alphabets, you will need to convert the alphabets to numbers according to the table below.

| <u>1st digit</u>     |               |                     | <u>4th digit</u>     |               |                     | Last digit |
|----------------------|---------------|---------------------|----------------------|---------------|---------------------|------------|
| Before<br>conversion |               | After<br>conversion | Before<br>conversion |               | After<br>conversion | delete     |
| В                    | $\rightarrow$ | 10                  | Α                    | $\rightarrow$ | 0                   |            |
| С                    | $\rightarrow$ | 20                  | D·W                  | $\rightarrow$ | 1                   |            |
| D                    | $\rightarrow$ | 30                  | G                    | $\uparrow$    | 2                   |            |
| K                    | $\rightarrow$ | 40                  | J                    | $\uparrow$    | 3                   |            |
| L                    | $\rightarrow$ | 50                  | Μ                    | $\uparrow$    | 4                   |            |
| Μ                    | $\rightarrow$ | 60                  | N                    | $\uparrow$    | 5                   |            |
| Р                    | $\rightarrow$ | 70                  | R                    | $\rightarrow$ | 6                   |            |
| S                    | $\rightarrow$ | 80                  | Т                    | $\rightarrow$ | 7                   |            |
| TU                   | $\rightarrow$ | 90                  |                      |               |                     | -          |

### (example)

| Student number                     | Library user card number   |
|------------------------------------|----------------------------|
| <u></u> 899 <u></u> 41001 <u>×</u> | <u>10</u> 99 <u>0</u> 1001 |
| <u></u> 899 <u></u> 2012X          | <u>10</u> 99 <u>4</u> 1012 |
| M99 <u>⊺</u> 3001⊻                 | <u>60</u> 99 <u>7</u> 3001 |

\* If your student or staff number changes, you can still use the data registered using the number before the change.

【パスワード(password)】

It may be set arbitrarily. You don't have to enter the Tottori University password.

※【カード発行館(The name of the library where your card was issued)】, 【利用券の番号(Library user card number)】,【パスワード(password)】 are necessary when booking materials and in various other situations. Be sure to leave a note.

5. Check the entered information on the application confirmation screen, and if there are no defects, click 「登録(register)」.

When you receive an email from the Tottori Prefectural Library confirming your registration, you will be able to reserve materials.

\* If you have forgotten your password, please contact the Tottori Prefectural Library. In other cases, please contact Tottori University Library(Circulation Sec.).

> Tottori University Library Circulation Sec. TEL: 0857-31-5672 (7050) E-mail: <u>ac-shiryousa@ml.adm.tottori-u.ac.jp</u>

## ② How to reserve materials

1. Use the material search function on the Tottori Prefectural Library website to find the material you want to reserve.

https://www.library.pref.tottori.jp/winj/opac/search-detail.do?lang=en

| Detailed se                   | earch                                                                                                    |                                    | Search by genre |  |  |
|-------------------------------|----------------------------------------------------------------------------------------------------|------------------------------------|-----------------|--|--|
| Click [Search] button afte    | r entering at least one value.                                                                                                    | 蔵記                                 | 書検索マニュアルはこちら    |  |  |
| Title 🗸                       | F                                                                                                    | Patial 🗸                           | AND 🗸           |  |  |
| Author 🗸                      | F                                                                                                    | Patial 🗸                           | AND 🗸           |  |  |
| Publisher 🗸                   | l l l l l l l l l l l l l l l l l l l                                                                                                    | Patial 🗸                           | AND 🗸           |  |  |
| Keyword 🗸                     | F                                                                                                    | Patial 🗸                           |                 |  |  |
| Search limit Supplemen        | tary field. Need to be combined wi                                                                                                    | th other condition                 |                 |  |  |
| class:Refer to classification |                                                                                                    |                                    |                 |  |  |
| Date                          | Year~                                                                                                    | Year                               |                 |  |  |
| Volume                        | ~                                                                                                    |                                    |                 |  |  |
| Classification                | <ul> <li>All 〇 Adult 〇 Juvenile 〇 Local</li> <li>Sea of Japan Rim 〇 Japanese</li> <li>classical documents 〇 Foreign bo</li> <li>O Braille 〇 デイジー図書</li> </ul> | and Chinese<br>ooks () Cooperation |                 |  |  |
| 対象場所区分                        | All 🗸                                                                                                    |                                    |                 |  |  |
| Language<br>Classification    | All                                                                                                    |                                    |                 |  |  |
| ※逐次刊行物(新聞・官報・                 | ※逐次刊行物(新聞・官報・公報・加除式資料を含む)の検索はこちら                                                                                                    |                                    |                 |  |  |
| Select material               |                                                                                                    |                                    |                 |  |  |
| Cannot be combined with       | other condition                                                                                                    |                                    |                 |  |  |
| ISBN 🗸                        |                                                                                                    |                                    |                 |  |  |
| Separate<br>place<br>number   | Call No. 1 Call N                                                                                                    | 0. 2                               | Call No. 3      |  |  |
|                               | Reset Sea                                                                                                    | ich                                |                 |  |  |

2. Click "Reservation cart" of the material you want to reserve. There "Reservation cart" on the screen of "Materials list" or "Item details".

| Detailed search                                                                                                    |
|----------------------------------------------------------------------------------------------------|
| Search criteria Title : apple Highlight : ON OFF                                                                                                    |
| <ul> <li>• <u>Retain criteria and go to search screen</u></li> <li>SDI Matereals117exist.Now1~10case. &lt; <u>Go back</u></li> <li>1 <u>2</u> <u>3</u> <u>4</u> <u>5</u> <u>6</u> <u>7</u> <u>8</u> <u>9</u> <u>10</u> <u>Go next</u> ►</li> </ul> |
| All Clear Bookshelf Reservation cart<br>Pub Year V Descending order V Matereals10exist. V Re-display                                                                                                    |
| □ 1<br>・ 花と木の図書館<br>マーシャ・ライス/著 原書房 2022.1 625.21                                                                                                    |
| □ 2                                                                                                    |
| □ 3<br>▲ <u>Apple</u> <u>Car</u><br>デジタル覇者VS自動車巨人<br>日本経済新聞・日経クロステック合同取材班/著 日経 B P 2021.8<br>537.09                                                                                                    |

\*If you want to check "Item details", click the title of each material.

| 🞑 Item                                                                      | details                 |               |                      | Detailed sea  | arch  • Search | <u>by genre</u> |
|-----------------------------------------------------------------------------|-------------------------|---------------|----------------------|---------------|----------------|-----------------|
| Search criteria                                                             | Title : apple           |               |                      |               | Highlight : ON | OFF             |
| Retain criteri                                                              | <u>a and go to sear</u> | ch screen 📑 🥵 | <u>eturn to list</u> |               |                |                 |
| <u>Go back</u>                                                              |                         | 1             | / 117                |               | <u>6</u>       | io next 🕨       |
| <b>リンゴの文化誌</b><br>マーシャ・ライス/著 原書房 2022.1 625.21                              |                         |               |                      |               |                |                 |
| SDI                                                                         |                         |               |                      |               | <u> Ш</u> Во   | okshelf         |
| Number of holdings <b>1</b> item(s) Current number of reservations <b>0</b> |                         |               |                      |               |                |                 |
| Holding library                                                             | Holding location        | Call No.      | Material code        | Material type | Check-out type | Status          |
| 鳥取県立                                                                        | 一般                      | 625.2/ライス/一般  | 121615308            | 一般            | 利用可            |                 |

When the "Login" screen is displayed, select "The name of the library where your card was issued" and enter "Library user card number" and "Password" to log in.

| Login                                                                       |                                                                                                    |
|-----------------------------------------------------------------------------|----------------------------------------------------------------------------------------------------|
| The name of the<br>library where your<br>card was issued.<br># on user card | 鳥取県立図書館 ✔                                                                                                    |
| Password                                                                    | Please enter your Prefectural library card number.<br>Enter the number only, even if there is an "A"<br>preceding your library card number. |

3. On the screen below, (1) select "Contact method", (2) check the check boxes of the materials you want to reserve.

Next, check if "Pick-up library" is correct.

\* "Pick-up library" cannot be changed on this screen. You can only receive materials at the library where your card was issued.

\* If you want to permanently change the library for receiving materials, please contact the library registered as the card issuing library.

Click "Regular reservation" when you have completed entering and confirming each item.

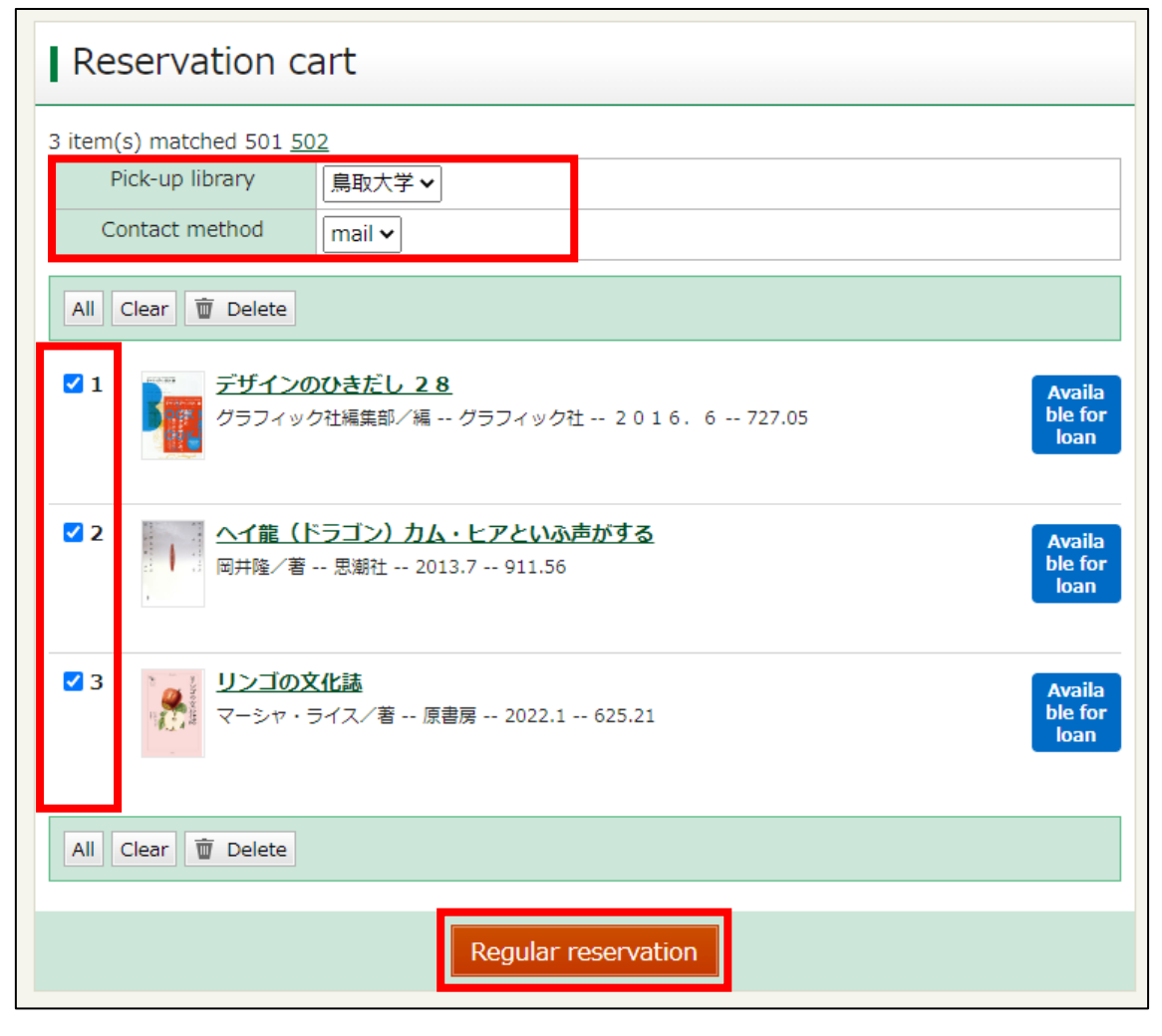

4. The screen will change to the screen below. Check that the reservation details are correct and click "Reservation".

| Confirm reser                                                                       | vation                                                                                                    |
|-------------------------------------------------------------------------------------|----------------------------------------------------------------------------------------------------|
| following item(s) is availab                                                        | ole for reservation                                                                                              |
| Reservation type                                                                    | Regular reservation                                                                                              |
| Pick-up library                                                                     | 鳥取大学                                                                                                    |
| Contact method                                                                      | e-mail (PC)                                                                                                    |
| 1<br>グラフィッ<br>727.05                                                                | <b>ひひきだし 28</b><br>ック社編集部/編 グラフィック社 2016.6                                                                       |
| 2 へイ龍(ト<br>岡井隆/著                                                                    | <b>ドラゴン)カム・ヒアといふ声がする</b><br>音 思潮社 2013.7 911.56                                                                  |
| 3 リンゴのダ<br>マーシャ・                                                                    | <b>代化誌</b><br>ライス/著 原書房 2022.1 625.21                                                                            |
| 雑誌の最新号は貸出できませ<br>鳥取県立図書館が提供するイ<br>のシステムです。<br>市町村図書館の利用の方は<br>( <u>県内市町村図書館への</u> ) | tん。<br>インターネット予約システムは、広く県民に県立図書館の資料を利用していただくため<br>は、市町村図書館所蔵の本を優先して利用、予約をお願いします。<br>リンク)                         |
| ※予約処理はまだ完了してい<br>ださい。                                                               | きせん。表示されている内容でよろしければ、下の「予約」 ボタンをクリックしてく                                                                          |
| 【注意】<br>・資料検索画面で「利用可」<br>た利用者が先に借りられるク<br>・資料確保の連絡は1日1回<br>→ 詳しくはこちらをご覧             | と表示されている資料でも、すでに別の利用者の予約が入っている場合や、来館され<br>「一スもありますので、ご了承ください。<br>1、午前に行います。予約された資料の連絡は概ね翌日となります。<br><u>意ください</u> |
| Confirmation mail                                                                   |                                                                                                    |
| □Send reservation confirm                                                           | nation mail                                                                                                    |
|                                                                                     | Cancel Reservation                                                                                               |

5. When the following screen is displayed, the reservation application has been completed normally.

The Tottori Prefectural Library will contact you when the materials arrive at the "Pick-up library".

When you are contacted, please come to the counter of pick-up library with your student ID card or a staff ID card.

| Result of reservation                                                   |  |  |  |  |
|-------------------------------------------------------------------------|--|--|--|--|
| Reservation has been requested for following title                      |  |  |  |  |
| 1<br>グラフィック社編集部/編 グラフィック社 2016.6<br>727.05                              |  |  |  |  |
| 2 ヘイ能(ドラゴン)カム・ヒアといふ声がする<br>岡井隆/著 思潮社 2013.7 911.56                      |  |  |  |  |
| 3<br>リンゴの文化誌<br>マーシャ・ライス/著 原書房 2022.1 625.21                            |  |  |  |  |
| ・資料の準備できましたらご連絡します。<br>・申し込まれた予約は、受取館の所属資料へ振り替える場合があります。(市町村図書館の利用の方のみ) |  |  |  |  |

●If the same materials are available at Tottori University, we may refuse to reserve materials for the Tottori Prefectural Library.

Tottori University Library Circulation Sec. TEL: 0857-31-5672 (7050) E-mail: <u>ac-shiryousa@ml.adm.tottori-u.ac.jp</u>